# **CREDIT WAIVER – HOW TO PROCESS FOR TEC AND CTMC**

This document is an instructional guide for administrators detailing how to process a credit waiver for a TEC or CTMC student who meets the required waiver criteria.

## **OVERVIEW**

AUTO TECHNOLOGY will be the example TEC COURSE DESCRIPTION used throughout this document

- STEP 1: Review the TEC Course Codes & Credit Distribution Chart
- STEP 2: Review Student Schedules
- STEP 3: Create a Historical Course Grade Record for Student
- STEP 4: Review Student Transcript and Credit Summary for accuracy

### **<u>1. Review the TEC Course Codes & Credit Distribution Chart</u>**

CTRL + CLICK to open: <u>24-25 TEC COURSE CODES AND CREDIT DISTRIBUTION</u>

- \* IMPORTANT NOTE: This document is YEAR SPECIFIC
- \* Ensure you are using the correct TEC COURSE CODES AND CREDIT DISTRIBUTION document

|                            | Credit Distribution     | Credit Distribution     | Cour   | se Code | Instructor (PIC#)        |
|----------------------------|-------------------------|-------------------------|--------|---------|--------------------------|
| Course Description         | SEM 1                   | SEM 2                   | SEM 1  | SEM 2   | 2023-24                  |
| Auto Technology (1st Year) | 1.5 Elective            | 1.5 Elective            | T201EL | T202EL  | Jason Belfinger (307712) |
| Auto Technology (2nd Year) | .5 Elective             | .5 Elective             | T205EL | T206EL  | Brian Hunter (126400)    |
| Auto Technology (2nd Year) | .5 Applied Math         | .5 Applied Math         | T205MA | T206MA  |                          |
| Auto Technology (2nd Year) | .5 Vis, Perf & App Arts | .5 Vis, Perf & App Arts | T205VP | T206VP  |                          |
| Auto Technology (2nd Year) | Waiver Science          | Waiver Science          | T205SC | T206SC  |                          |
| Auto Technology (2nd Year) | Waiver World Language   | Waiver World Language   | T205WL | T206WL  |                          |

### 2. Review Student Schedules

- Use the correct COURSE CODES to create STUDENT SCHEDULES
  - \* Do NOT use WAIVER COURSE CODES when scheduling students
  - \* Do NOT use PLACEHOLDER COURSES on student schedules
  - \* Schedule ONE TEC Course Code each period of a student schedule
  - A student <u>MUST</u> be scheduled in the appropriate series of <u>THREE COURSES</u> for their TEC or CTMC program (Refer to the TEC Course Codes & Credit Distribution Chart from Step #1)
    - → EXAMPLE: COURSE CODES required for scheduling: S1 Auto Technology (2<sup>nd</sup> Year)

| COURSE NAME                            | COURSE CODE | POTENTIAL CREDIT | CREDIT TYPE |
|----------------------------------------|-------------|------------------|-------------|
| Auto Technology (2 <sup>nd</sup> Year) | T205EL      | .5               | EL          |
| Auto Technology (2 <sup>nd</sup> Year) | T205MA      | .5               | MA          |
| Auto Technology (2 <sup>nd</sup> Year) | T205VP      | .5               | VP          |

#### → EXAMPLE: STUDENT SCHEDULE

| Da | y Ter | ms |    | 1                 | 2          | 3             | 4                 | ST | 6                 | 7                 |
|----|-------|----|----|-------------------|------------|---------------|-------------------|----|-------------------|-------------------|
|    |       |    |    | Project Based     | Algebra 2  | Adv Phys Educ | Auto Technology   |    | Auto Technology   | Auto Technology   |
|    |       |    | Q1 | Learning English  | 35189.1    | 35231.1       | (2nd Yr)          |    | (2nd Year)        | (2nd Year)        |
|    | 23-   |    |    | PBLENG.1          | Isotalo,   | Meldrum,      | T205EL.1          |    | T205MA.2          | T205VP.2          |
| A  | 24    | 51 |    | Gunst, Alexandria | Emily      | Christopher   | Hunter-TEC, Brian |    | Hunter-TEC, Brian | Hunter-TEC, Brian |
|    |       |    | Q2 | Room: 117         | Room: 136  | Room: Gym     | Room:             |    | Room:             | Room:             |
|    |       |    |    | 1(A) 23-24        | 2(A) 23-24 | 3(A) 23-24    | 4(A) S1           |    | 6(A) S1           | 7(A) S1           |
|    | _     |    | _  |                   |            |               |                   |    |                   |                   |

# 3. Create a Historical Course Grade Record for a Credit Waiver for Student

- □ When a Counselor determines a CREDIT WAIVER is applicable, create a HISTORICAL COURSE GRADE RECORD STUDENT > ACADEMIC RECORDS > ACADEMIC PERFORMANCE > HISTORICAL COURSE GRADES
  - Select SINGLE NEW ENTRY

| Student Profile      | • | Academic Profile         |
|----------------------|---|--------------------------|
| Academic Records     | • | Cumulative Info          |
| Attendance           |   | Honor Roll               |
| Attendance           | r | Academic                 |
| Behavior             | • | Performance              |
| Compliance           | • | Grade Scales             |
| Courses and Brograms |   | Historical Course Grades |
| courses and Programs | P | Standards Results        |
| Data Exchange        | • | Teacher Comments         |
| Health               | • | Term Grades              |
|                      |   | Test Results             |

### → EXAMPLE: HISTORICAL COURSE GRADE ENTRY

| School name                                                                                                    | Memphis Junior/Senior High School                                                                                                    |
|----------------------------------------------------------------------------------------------------|----------------------------------------------------------------------------------------------------|
| Out of District Identifier                                                                                                    |                                                                                                    |
| School year                                                                                                    | (example: for 1998-1999 school year, er er 1998)                                                                                                    |
| Store code                                                                                                    | (S1 (S1)                                                                                                    |
| Hist. grade level                                                                                                    | (11 💿)                                                                                                    |
| You must provide EITHER (a) the course a<br>section record exists. If you provide a cou<br>report cards. If you supply only the course<br>section enrollment. In either case the grad | and section number of an existing section, OR (b) the course name if this is historical data for which no<br>se and section, this grade will be associated with the student's en ollment in that section and will print on<br>name, the grade will print on transcripts but not on report cards since it is not associated with an actual<br>e will be included in transcripts, the Previous Grades screen, and SPA calculations. |
| (a) Course number - Section number                                                                                                    |                                                                                                    |
| (b) Course name                                                                                                    | Auto Technology (1st Year)                                                                                                    |
| Teacher name                                                                                                    |                                                                                                    |
| Grade                                                                                                    | (wv 💿                                                                                                    |
| GPA points                                                                                                    | 0                                                                                                    |
| Added value                                                                                                    |                                                                                                    |
| Percent                                                                                                    |                                                                                                    |
| Citizenship                                                                                                    |                                                                                                    |
| Earned credit hours                                                                                                    | .5 📀                                                                                                    |
| Potential credit hours                                                                                                    | .5 📀                                                                                                    |
| Credit type                                                                                                    | WL                                                                                                    |
| GPA Calculation                                                                                                    | O Include 🔍 Exclude                                                                                                    |
| Class Rank Calculation                                                                                                    | O Include 🔍 Exclude                                                                                                    |
| Honor Roll Calculation                                                                                                    | O Include 🖲 Exclude                                                                                                    |
| Graduation Calculation                                                                                                    | ● Include ○ Exclude                                                                                                    |
| Display on Transcript                                                                                                    | ● Yes ○ No                                                                                                    |
| Teacher comment                                                                                                    | TEC WL CREDIT WAIVER                                                                                                    |
|                                                                                                    |                                                                                                    |

• SUBMIT

Review the DETAIL VIEW of the student HISTORICAL COURSE GRADE record for accuracy STUDENT > ACADEMIC RECORDS > ACADEMIC PERFORMANCE > HISTORICAL COURSE GRADES

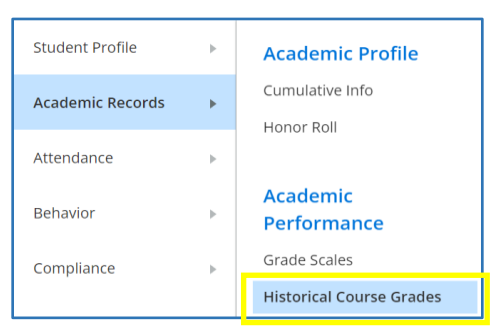

#### Select DETAIL VIEW

| (  | Comple             | te A | Acade  | mic Record - De            | tail \ | /iew      |           |        |                |       |               |               |             |          |
|----|--------------------|------|--------|----------------------------|--------|-----------|-----------|--------|----------------|-------|---------------|---------------|-------------|----------|
|    |                    |      |        |                            | Mu     | Itiple Ne | w Entries | Single | New En         | try I | Previous      | School N      | lames Norr  | nal View |
|    |                    | Grd  |        |                            | Store  |           | Farned    | Pot    | Earns          |       | Ex            | clude fro     | om          | Credit   |
|    | Year/Term Gr<br>Lv | Lvi  | Crs #  | Course Name                | Code   | Grade     | Credit    | Credit | Grad<br>Credit | GPA   | Class<br>Rank | Honor<br>Roll | Transcripts | Туре     |
| Ι. | 23-24 YR           | 11   | T201EL | Auto Technology (1st Year) | S1     | А         | 0.5       | 0.5    | Yes            |       |               |               |             | EL       |
|    | 23-24 YR           | 11   |        | Auto Technology (1st Year) | S1     | WV        | 0.5       | 0.5    | Yes            | Yes   | Yes           | Yes           |             | WL       |
|    | 23-24 YR           | 11   | T201EL | Auto Technology (1st Year) | S1     | А         | 0.5       | 0.5    | Yes            |       |               |               |             | EL       |
|    | 23-24 YR           | 11   | T201EL | Auto Technology (1st Year) | S1     | А         | 0.5       | 0.5    | Yes            |       |               |               |             | EL       |

# 4. Review Transcript and Credit Summary for accuracy

□ Print a transcript for a student with a Historical Course Grade WAIVER

- Search for the student on the PowerSchool Start Page
- NAVIGATE TO: MBA PLUGINS > MBA REPORT CREATOR > FUNCTIONS > RUN REPORTS
- Select a TRANSCRIPT W/CREDIT SUMMARY from the REPORT drop-down menu
- Select GENERATE REPORT

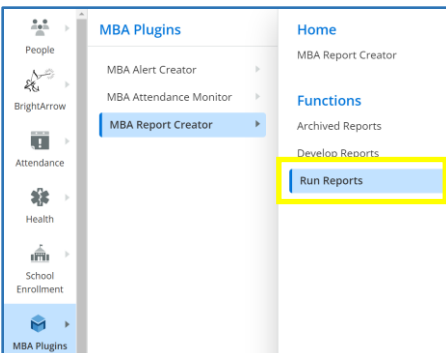

| Report Creator Reports 🛛 🦕                       |                       |                        |                      |                                           |                  |
|--------------------------------------------------|-----------------------|------------------------|----------------------|-------------------------------------------|------------------|
| Generate Reports                                 |                       |                        |                      |                                           |                  |
| Report                                           | Student Selection     | Grade Level Sort Orde  | r Dropped<br>Courses | Include<br>Transferred<br>Out<br>Students |                  |
| Transcript w/ Test Scores w/ Current Schd (RESA) | Current Selection (1) | All Grades v Student N | Name 🗸 🗹             |                                           | Generate Reports |
|                                                  |                       |                        |                      |                                           |                  |

### □ Review the TRANSCRIPT for accurate information

| Course                                     | Inform   | ation |           |         |             | Course                                     | e Informa | ation   |          |            |          |        |
|--------------------------------------------|----------|-------|-----------|---------|-------------|--------------------------------------------|-----------|---------|----------|------------|----------|--------|
|                                            |          |       | S1        |         | S2          |                                            |           | S       | 1        | S          | 2        |        |
| Course                                     | Grade    | Gr    | Cr        | Gr      | Cr          | Course                                     | Grade     | Gr      | Cr       | Gr         | Cr       |        |
| 21-22 Memphis Junior/Senior High<br>School |          |       |           |         |             | 22-23 Memphis Junior/Senior High<br>School |           |         |          |            |          |        |
| Algebra 1                                  | 9        | B-    | 0.5       | C-      | 0.5         | Adv Phys Educ                              | 10        | A-      | 0.5      | Α          | 0.5      |        |
| Biology                                    | 9        | B-    | 0.5       | C       | 0.5         | Chemistry                                  | 10        | C-      | 0.5      | D          | 0.5      |        |
| English/Language Arts 1                    | 9        | Α     | 0.5       | A       | 0.5         | English/Language Arts 2                    | 10        | С       | 0.5      | C          | 0.5      |        |
| Health                                     | 9        | A-    | 0.5       |         |             | Geometry                                   | 10        | C+      | 0.5      | С          | 0.5      |        |
| Phys Educ 9                                | 9        |       |           | B+      | 0.5         | Intro To Art                               | 10        | С       | 0.5      | D+         | 0.5      |        |
| STING High School                          | 9        | CR    | 0.25      | CR      | 0.25        | STING High School                          | 10        | G       | 0.25     | G          | 0.25     |        |
| Spanish 1                                  | 9        | В     | 0.5       | B-      | 0.5         | World History                              | 10        | B+      | 0.5      | B          | 0.5      |        |
| U S History                                | 9        | В     | 0.5       | B-      | 0.5         |                                            |           |         |          |            |          |        |
|                                            |          | GPA:  | 2.9583 Ea | arned C | redit: 6.50 |                                            |           | GPA: 2. | 3583 E   | arned Cred | it: 6.50 |        |
| Course                                     | e Inform | ation |           |         |             |                                            |           |         |          |            |          |        |
|                                            |          |       | S1        |         | S2          |                                            |           |         |          |            |          |        |
| Course                                     | Grade    | Gr    | Cr        | Gr      | Cr          |                                            | Credi     | t Summ  | ary      |            |          |        |
| 23-24 Memphis Junior/Senior High           |          |       |           |         |             | -                                          | E         | arned   | Re       | quired     | Rem      | ainder |
| School                                     |          |       |           |         |             | English                                    |           | 3.00    |          | 4.00       |          | 1.00   |
| Algebra 2                                  | 11       | D+    | 0.5       | D+      | 0.5         | Mathematics                                |           | 3.00    |          | 4.00       |          | 1.00   |
| Auto Technology (1st Year)                 |          | A     | 0.5       | A-      | 0.5         | Science                                    |           | 2.00    |          | 3.00       |          | 1.00   |
| Auto Technology (1st Year)                 | 11       |       | 0.5       | Δ_      | 0.5         | Social Studies                             |           | 3.00    |          | 3.00       |          | 0.00   |
| Auto Technology (1st Year)                 | 11       | A     | 0.5       | A-      | 0.5         | Health                                     |           | 0.50    |          | 0.50       |          | 0.00   |
| Economics 2                                | 11       |       |           | A-      | 0.5         | Physical Education                         |           | 0.50    |          | 0.50       |          | 0.00   |
| English/Language Arts 3                    | 11       | В     | 0.5       | C+      | 0.5         |                                            |           | 0.00    |          | 0.00       |          | 0.00   |
| US Government                              | 11       | A-    | 0.5       |         |             | Visual and Performing Arts                 |           | 1.00    |          | 1.00       |          | 0.00   |
|                                            |          | GPA:  | 3.2000 Ea | arned C | redit: 6.50 | World Language                             |           | 1.50    |          | 2.00       |          | 0.50   |
| L                                          |          |       |           |         |             | General Electives                          |           | 5.00    | <b>-</b> | 4.00       |          | 0.00   |
| _                                          |          |       |           |         |             | Total                                      |           | 19.50   |          | 22.00      |          | 3.50   |

### □ Review the CREDIT SUMMARY

- Search for the student on the PowerSchool Start Page
- NAVIGATE TO: MBA PLUGINS > MBA REPORT CREATOR > REPORTS > CREDIT SUMMARIES
- Select SHOW CREDIT SUMMARIES
- Review the EARNED column
  - → TIP: Hover over the NUMBER in the EARNED column on the CREDIT SUMMARY to see a breakout of EARNED CREDIT by COURSE
  - → EXAMPLE: Earned Credits for World Language (includes entry for CREDIT WAIVER)

| Credit Summary Report             | 10                                    |                                       |
|-----------------------------------|---------------------------------------|---------------------------------------|
| Students                          | Credit Summary                        | If No Default                         |
| Students in Current Selection (1) | <ul> <li>✓ Student Default</li> </ul> | ✓ 2016 + General HS Diploma Details ✓ |
| Total Credit Filters              |                                       |                                       |
| Total Earned >= ~ 0 To            | otal Waivers >= ~ 0 Total             | Remainder >= V 0                      |
|                                   |                                       | Show Credit Summari                   |

#### CREDIT SUMMARY

|                               |                                                                                                    |          |        |         |           | _  |                               |                                 |                                     |                                        |                                           |                                              |                                                  |
|-------------------------------|----------------------------------------------------------------------------------------------------|----------|--------|---------|-----------|----|-------------------------------|---------------------------------|-------------------------------------|----------------------------------------|-------------------------------------------|----------------------------------------------|--------------------------------------------------|
| Name                          | Credit Types                                                                                                    | Required | Earned | Waivers | Remainder |    |                               |                                 |                                     |                                        |                                           |                                              |                                                  |
| English                       | E1, E2, E3, E4, EN                                                                                                    | 4        | 3      |         | 1         | I  |                               | CREDIT SUMMARY FOR WORLD LANG   |                                     | CREDIT SUMMARY FOR WORLD LANGUAGE      |                                           |                                              |                                                  |
| Mathematics                   | A1, A1-M, A2, GE, MA                                                                                                    | 4        | 3      |         | 1         | I  | CREDIT SOMMART FOR WO         | CREDIT SOMIVIART FOR WORLD LANG | CREDIT SOMMART FOR WORLD LANGUAGE   | CILEDIT SOMMART FOR WORLD LANGOAGE     | CREDIT SOMMART FOR WORLD LANGOAGE         | CREDIT SOMMART FOR WORLD LANGOAGE            | CREDIT SOMMART FOR WORLD LANGOAGE                |
| Science                       | BI, CP, PBLSC, SC,<br>SCI                                                                                                    | 3        | 2      |         | 1         |    | Course                        | Course Storecode                | Course Storecode Year               | Course Storecode Year Grade            | Course Storecode Year Grade Credit        | Course Storecode Year Grade Credit Grade     | Course Storecode Year Grade Credit Grade Earned  |
| Social Studies                | AH, CV, EC, PBLHIS,                                                                                                    | 3        | 3      |         | 0         |    |                               |                                 |                                     | Level                                  | Level Type                                | Level Type                                   | Level lype Cred                                  |
|                               | SS, WH                                                                                                    |          |        |         |           | l  | Spanish 1 S2                  | Spanish 1 S2 2                  | Spanish 1 S2 21-22                  | Spanish 1 S2 21-22 9                   | Spanish 1 S2 21-22 9 W1                   | Spanish 1 S2 21-22 9 W1 B-                   | Spanish 1 S2 21-22 9 W1 B- 0.5                   |
| Health                        | HE                                                                                                    | 0.5      | 0.5    |         | 0         | I. | Spanish 1 S1                  | Spanish 1 S1 2                  | Spanish 1 S1 21-22                  | Spanish 1 S1 21-22 9                   | Spanish 1 S1 21-22 9 W1                   | Spanish 1 S1 21-22 9 W1 B                    | Spanish 1 S1 21-22 9 W1 B 0.5                    |
| Physical Education            | PE                                                                                                    | 0.5      | 0.5    |         | 0         |    | Auto Technology (1st Year) S1 | Auto Technology (1st Year) S1 2 | Auto Technology (1st Year) S1 23-24 | Auto Technology (1st Year) S1 23-24 11 | Auto Technology (1st Year) S1 23-24 11 WL | Auto Technology (1st Year) S1 23-24 11 WL WV | Auto Technology (1st Year) S1 23-24 11 WL WV 0.5 |
| Visual and Performing<br>Arts | VP                                                                                                    | 1        | 1      |         | 0         | ļ  |                               |                                 |                                     |                                        |                                           |                                              |                                                  |
| World Language                | W1, W2, WL                                                                                                    | 2        | 1.5    |         | 0.5       | l  |                               |                                 |                                     |                                        |                                           |                                              |                                                  |
| General Electives             | A1, A2, AH, BI, CP,<br>CV, E1, E2, E3, E4,<br>EC, EL, EN, GE, HE,<br>MA, PBLE, PE, SC,<br>SCI, SS, TC, VP, W1,<br>W2, WH, WL | 4        | 5      |         | 0         |    |                               |                                 |                                     |                                        |                                           |                                              |                                                  |
| Totals                        |                                                                                                    | 22       | 19.5   | 0       | 3.5       | I  |                               |                                 |                                     |                                        |                                           |                                              |                                                  |